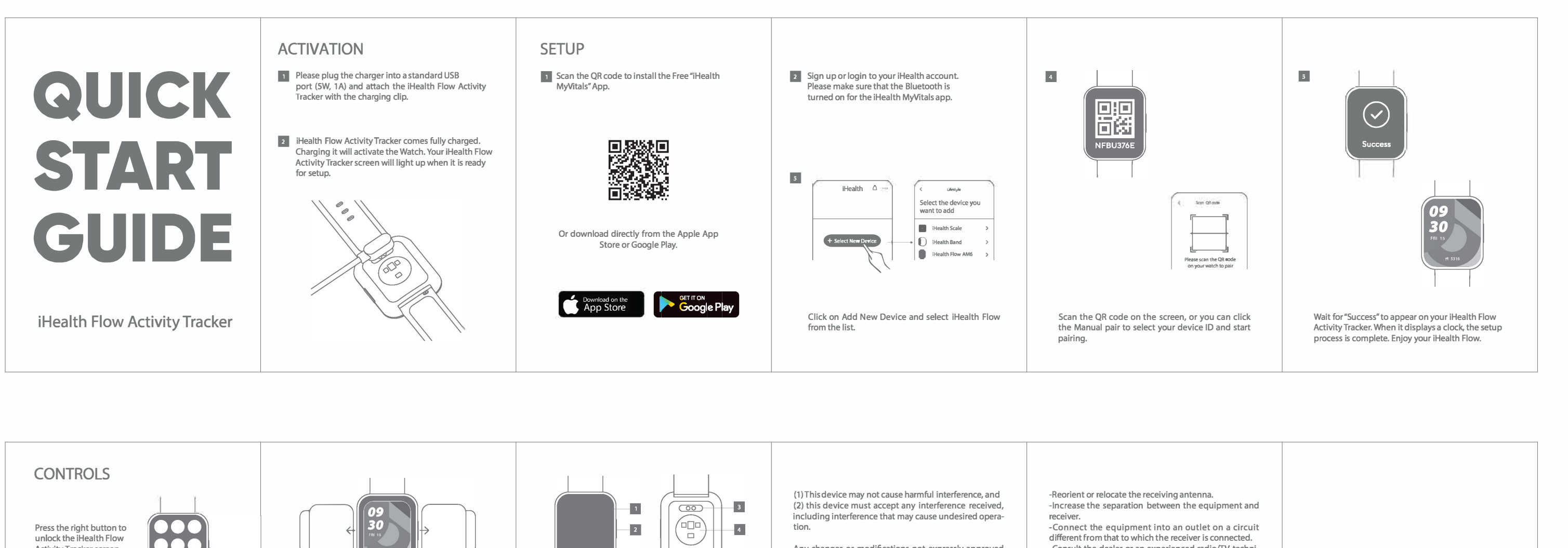

Press the right button to unlock the iHealth Flow 2 Activity Tracker screen. Press again and click on the icons to access each function. If you want to change the watch face, press and hold the screen and swipe left and right to select 1 Touch Screen different styles. 2 Home Button IN THE BOX FCC Warning: iHealth Flow Activity Tracker x 1 USB Charger x 1 This device complies with part 15 of the FCC Rules. x 1 Quick Start Guide Operation is subject to the following two conditions:

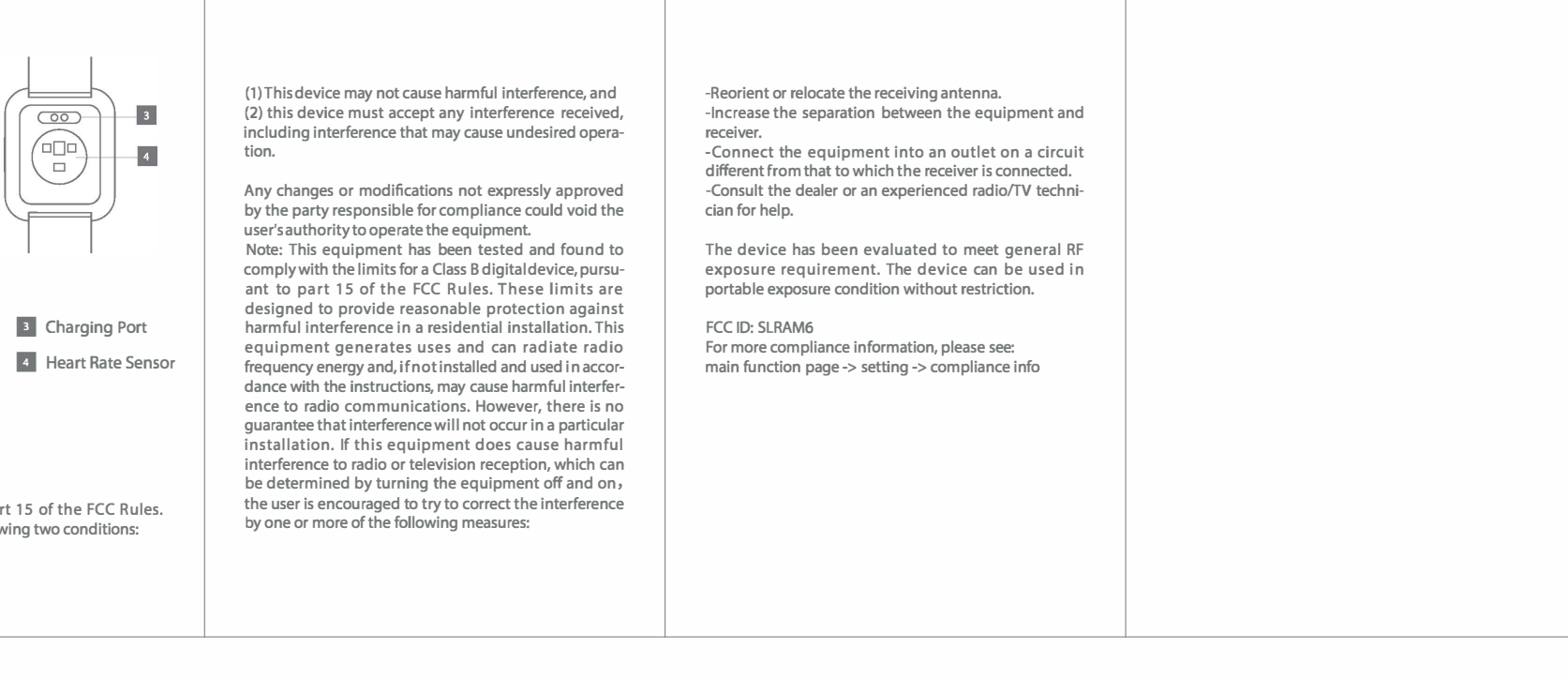